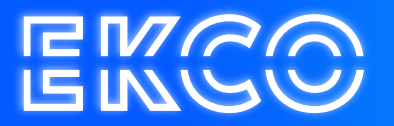

## Handleiding Postvak toevoegen Outlook 2010

Author — Robert Sterenborg Version — 1.1 Date — April 26, 2023

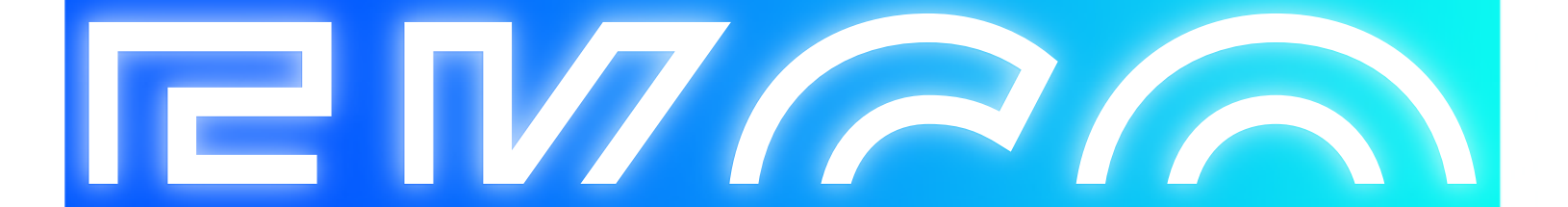

## Postvak toevoegen

- 1. Open Microsoft Outlook 2010
- 2. Ga naar "Bestand" linksboven in het scherm, kies vervolgens op "Accountinstellingen", hierna nogmaals op "Accountinstellingen"

| Opslaan als Bijlagen opslaan | Accountgegevens                                                                                                    |                                                                                                    |                                                                                                    |  |
|------------------------------|----------------------------------------------------------------------------------------------------|----------------------------------------------------------------------------------------------------|----------------------------------------------------------------------------------------------------|--|
| info                         | Mailadres@domein<br>Microsoft Exchange                                                                                                    | nl                                                                                                    |                                                                                                    |  |
| Openen                       | Account toevoegen                                                                                                    |                                                                                                    |                                                                                                    |  |
| Afdrukken<br>Help            | Accountinstellingen                                                                                                    | Accountinstelling<br>Instellingen voor dit<br>wijzigen en estra ver<br>configureren.<br>Toegang tot uw                                                                                                  | en<br>account<br>bindingen<br>account op                                                                |  |
| Afsluiten                    | Accountinstglingen<br>Accounts toevoegen en verwijderen of<br>bestaande verbindingsinstellingen wijzigen.                                                                                                    |                                                                                                    | pudteg.net                                                                                              |  |
|                              | Gemachligdentoegang     Anderen machtigen om namens u items te     onbrangen en te reageren.     Adresboek dogmloaden     Een kopie van het algemene adresboek:     downloaden     Mobiele meldingen beheren     Setup van SMS en berichten voor mobiele |                                                                                                    | worden (bij afwezigheid)<br>oorden kunt u anderen laten<br>op vakantie bent of dat u niet op<br>ageren. |  |
|                              | Voorbeelden voor offlinegebruik<br>Dit account zo instellen dat de inhoud<br>envin ook offline kan worden bekeken.                                                                                                    |                                                                                                    | vak beheren door Verwijderde<br>te archiveren.                                                          |  |
|                              |                                                                                                    | = 2,15 GB van 2,5                                                                                                    | GB beschikbeer                                                                                          |  |
|                              | Regels en<br>waarschuwingen beheren                                                                                                    | Regels en waarschuwingen<br>Regels en waarschuwingen gebruiken om uw<br>binnenkomende e-mailberichten in te delen en upda<br>te ontvangen wanneer er items zijn toegevoegd,<br>gewijzigd of verwijderd. |                                                                                                    |  |

3. Dubbelklik vervolgens op de E-mail regel met hierin uw Microsoft Exchange account (vaak heet deze "**Microsoft Exchange**", het kan echter ook uw E-mailadres zijn.

| E-mailaccounts<br>Het is mogelijk een account toe te voeger<br>instellingen wijzigen. | n of verwijderen. U kunt een account selecteren en de | bijbehor | rende       |
|---------------------------------------------------------------------------------------|-------------------------------------------------------|----------|-------------|
| mail Gegevensbestanden RSS-feeds Sh                                                   | arePoint-lijsten Internetagenda's Gepubliceerde a     | genda's  | Adresboeker |
| 🝯 Nieuw 🎘 Herstellen 🚰 Wijzigen                                                       | 🕲 Als standaard instellen 🗙 Verwijderen 👎             | 2 4      |             |
| Neam                                                                                  | Туре                                                  |          |             |
| E-mailadres@domein.nl                                                                 | Microsoft Euchanon (standaard uppa)                   | account  | d upor      |

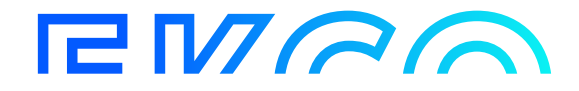

4. Klik vervolgens rechts onderin op "Meer instellingen".

| Ferverinstellingen                                          |                                                              | N/                               |
|-------------------------------------------------------------|--------------------------------------------------------------|----------------------------------|
| Geef de gegevens op die                                     | vereist zijn om verbinding te maken met Microsoft Excha      | inge of een compatibele service. |
| yp de naam van de server vo<br>aadpleegt u de accountprovid | or uw account. Als u de naam van de server niet weet,<br>er. |                                  |
| Server:                                                     | ±3423c8-4f7e-442a-9d7f-2493a841d5ee@cloudteg.nl              |                                  |
|                                                             | Exchange-modus met cache gebruiken                           |                                  |
| yp de gebruikersnaam voor u                                 | w account.                                                   |                                  |
| Gebruikersnaam:                                             | uw gebruikersnaam                                            | Naam controleren                 |
|                                                             |                                                              |                                  |
|                                                             |                                                              |                                  |
|                                                             |                                                              |                                  |
|                                                             |                                                              |                                  |
|                                                             |                                                              |                                  |
|                                                             |                                                              | Meer instellingen                |
|                                                             |                                                              |                                  |
|                                                             |                                                              |                                  |

5. Ga naar het tabblad Geavanceerd. Klik vervolgens op Toevoegen.

| Algemeen           | Geavanceerd                         | Beveiliging                 | Verbinding          |    |  |
|--------------------|-------------------------------------|-----------------------------|---------------------|----|--|
| Postvak            | en                                  |                             |                     |    |  |
| De volge           | nde extra postv                     | akken open                  | en:                 | _  |  |
|                    |                                     | L                           | Toevoegen           |    |  |
|                    |                                     |                             | Verwijderen         |    |  |
|                    |                                     |                             |                     | _  |  |
| Instelling         | jen van Exchang                     | e-modus me                  | t cache             |    |  |
| Exch               | ange-modus met                      | cache gebri                 | uiken               |    |  |
| G                  | edeelde mapper                      | downloade                   | n                   |    |  |
| F                  | avorieten in oge                    | nbare mapp                  | en download         | en |  |
| Postvakr           | nodus                               |                             |                     |    |  |
| Outlook<br>communi | wordt uitgevoer<br>catie met Micros | d in Unicode<br>oft Exchang | -modus bij de<br>e. | 2  |  |
| Instelling         | en van Outlook                      | gegevensbe                  | estand              |    |  |
|                    |                                     |                             |                     |    |  |
|                    |                                     |                             |                     |    |  |
|                    |                                     |                             |                     |    |  |

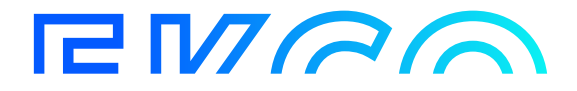

- 6. Voer in het nieuwe scherm de naam (**vergader**) in van het postvak dat u wilt openen. Druk vervolgens op **OK**. Als de naam onjuist is kunt u hier een foutmelding krijgen, anders zult u de naam in het rijtje met postvakken zien staan op uw scherm. Vervolgens kunt u het scherm afsluiten met **OK**, en **Voltooien**.
- 7. Om de agenda vervolgens te kunnen inzien & te wijzigen gaat u naar het tabblad agenda.

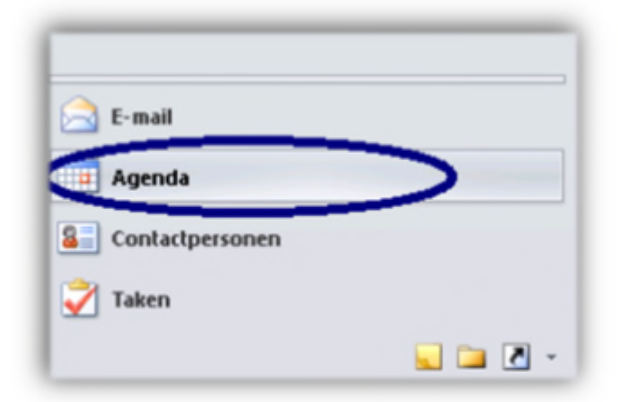

8. Als u op het tabblad Agenda bent kunt u de agenda van vergader inzien en hier de vergaderruimte reserveren.

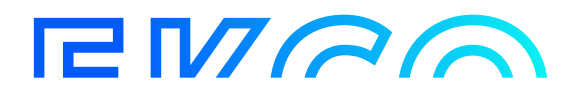